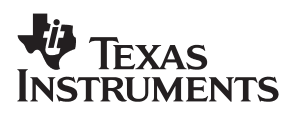

### **bq2083EVM-001** SBS 1.1 Battery Management Solution Evaluation Module

# User's Guide

November 2002

High Performance Analog

SLUU133

#### **IMPORTANT NOTICE**

Texas Instruments Incorporated and its subsidiaries (TI) reserve the right to make corrections, modifications, enhancements, improvements, and other changes to its products and services at any time and to discontinue any product or service without notice. Customers should obtain the latest relevant information before placing orders and should verify that such information is current and complete. All products are sold subject to TI's terms and conditions of sale supplied at the time of order acknowledgment.

TI warrants performance of its hardware products to the specifications applicable at the time of sale in accordance with TI's standard warranty. Testing and other quality control techniques are used to the extent TI deems necessary to support this warranty. Except where mandated by government requirements, testing of all parameters of each product is not necessarily performed.

TI assumes no liability for applications assistance or customer product design. Customers are responsible for their products and applications using TI components. To minimize the risks associated with customer products and applications, customers should provide adequate design and operating safeguards.

TI does not warrant or represent that any license, either express or implied, is granted under any TI patent right, copyright, mask work right, or other TI intellectual property right relating to any combination, machine, or process in which TI products or services are used. Information published by TI regarding third–party products or services does not constitute a license from TI to use such products or services or a warranty or endorsement thereof. Use of such information may require a license from a third party under the patents or other intellectual property of the third party, or a license from TI under the patents or other intellectual property of TI.

Reproduction of information in TI data books or data sheets is permissible only if reproduction is without alteration and is accompanied by all associated warranties, conditions, limitations, and notices. Reproduction of this information with alteration is an unfair and deceptive business practice. TI is not responsible or liable for such altered documentation.

Resale of TI products or services with statements different from or beyond the parameters stated by TI for that product or service voids all express and any implied warranties for the associated TI product or service and is an unfair and deceptive business practice. TI is not responsible or liable for any such statements.

Mailing Address:

Texas Instruments Post Office Box 655303 Dallas, Texas 75265

Copyright © 2002, Texas Instruments Incorporated

#### **EVM IMPORTANT NOTICE**

Texas Instruments (TI) provides the enclosed product(s) under the following conditions:

This evaluation kit being sold by TI is intended for use for **ENGINEERING DEVELOPMENT OR EVALUATION PURPOSES ONLY** and is not considered by TI to be fit for commercial use. As such, the goods being provided may not be complete in terms of required design-, marketing-, and/or manufacturing-related protective considerations, including product safety measures typically found in the end product incorporating the goods. As a prototype, this product does not fall within the scope of the European Union directive on electromagnetic compatibility and therefore may not meet the technical requirements of the directive.

Should this evaluation kit not meet the specifications indicated in the EVM User's Guide, the kit may be returned within 30 days from the date of delivery for a full refund. THE FOREGOING WARRANTY IS THE EXCLUSIVE WARRANTY MADE BY SELLER TO BUYER AND IS IN LIEU OF ALL OTHER WARRANTIES, EXPRESSED, IMPLIED, OR STATUTORY, INCLUDING ANY WARRANTY OF MERCHANTABILITY OR FITNESS FOR ANY PARTICULAR PURPOSE.

The user assumes all responsibility and liability for proper and safe handling of the goods. Further, the user indemnifies TI from all claims arising from the handling or use of the goods. Please be aware that the products received may not be regulatory compliant or agency certified (FCC, UL, CE, etc.). Due to the open construction of the product, it is the user's responsibility to take any and all appropriate precautions with regard to electrostatic discharge.

EXCEPT TO THE EXTENT OF THE INDEMNITY SET FORTH ABOVE, NEITHER PARTY SHALL BE LIABLE TO THE OTHER FOR ANY INDIRECT, SPECIAL, INCIDENTAL, OR CONSEQUENTIAL DAMAGES.

TI currently deals with a variety of customers for products, and therefore our arrangement with the user **is not exclusive**.

TI assumes no liability for applications assistance, customer product design, software performance, or infringement of patents or services described herein.

Please read the EVM User's Guide and, specifically, the EVM Warnings and Restrictions notice in the EVM User's Guide prior to handling the product. This notice contains important safety information about temperatures and voltages. For further safety concerns, please contact the TI application engineer.

Persons handling the product must have electronics training and observe good laboratory practice standards.

No license is granted under any patent right or other intellectual property right of TI covering or relating to any machine, process, or combination in which such TI products or services might be or are used.

Mailing Address:

Texas Instruments Post Office Box 655303 Dallas, Texas 75265

Copyright © 2002, Texas Instruments Incorporated

#### **EVM WARNINGS AND RESTRICTIONS**

It is important to operate this EVM within the input voltage range of 6 V to 25 V and the output voltage range of 6 V to 25 V.

Exceeding the specified input range may cause unexpected operation and/or irreversible damage to the EVM. If there are questions concerning the input range, please contact a TI field representative prior to connecting the input power.

Applying loads outside of the specified output range may result in unintended operation and/or possible permanent damage to the EVM. Please consult the EVM User's Guide prior to connecting any load to the EVM output. If there is uncertainty as to the load specification, please contact a TI field representative.

During normal operation, some circuit components may have case temperatures greater than 60°C. The EVM is designed to operate properly with certain components above 60°C as long as the input and output ranges are maintained. These components include but are not limited to linear regulators, switching transistors, pass transistors, and current sense resistors. These types of devices can be identified using the EVM schematic located in the EVM User's Guide. When placing measurement probes near these devices during operation, please be aware that these devices may be very warm to the touch.

Mailing Address:

Texas Instruments Post Office Box 655303 Dallas, Texas 75265

Copyright © 2002, Texas Instruments Incorporated

### Preface

### **Read This First**

#### About This Manual

This user's guide describes the bq2083/bq29311 evaluation module (EVM) and contains the EVM schematic, bill of materials, assembly drawing, and board layouts.

#### How to Use This Manual

This document contains the following chapters:

- □ Chapter 1—Introduction
- Chapter 2—bq2083/bq29311-Based Circuit Module and Schematic
- Chapter 3—Circuit Module Physical Layouts and Bill of Materials
- Chapter 4—bq2083/bq29311EVM-001 Circuit Module Performance Specification Summary
- Chapter 5—EVM Hardware and Software Setup
- Chapter 6—Operation

#### FCC Warning

This equipment is intended for use in a laboratory test environment only. It generates, uses, and can radiate radio frequency energy and has not been tested for compliance with the limits of computing devices pursuant to subpart J of part 15 of FCC rules, which are designed to provide reasonable protection against radio frequency interference. Operation of this equipment in other environments may cause interference with radio communications, in which case the user at his own expense will be required to take whatever measures may be required to correct this interference.

#### Trademarks

Windows<sup>™</sup> is a trademark of Microsoft. All other trademarks are the property of their respective owners.

#### **Electrostatic Sensitive Devices**

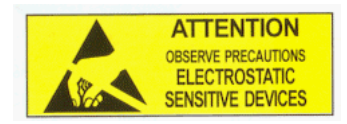

This EVM contains components that can potentially be damaged by electrostatic discharge. Always transport and store the EVM in its supplied ESD bag when not in use. Handle using an antistatic wristband. Operate on an antistatic work surface. For more information on proper handling, refer to SSYA008.

### Contents

| 1 | Intro | duction                                                                     | 1-1 |
|---|-------|-----------------------------------------------------------------------------|-----|
|   | 1.1   | Features                                                                    | 1-2 |
|   | 1.2   | Kit Contents                                                                | 1-2 |
|   | 1.3   | Ordering Information                                                        | 1-2 |
| 2 | bq20  | 83/bq29311-Based Circuit Module and Schematic                               | 2-1 |
|   | 2.1   | Pin Descriptions                                                            | 2-2 |
|   | 2.2   | bq2083/bq29311EVM-001 Circuit Module Schematic                              | 2-3 |
| 3 | Circu | it Module Physical Layouts and Bill of Materials                            | 3-1 |
| Ŭ | 3 1   | Board Lavout                                                                | 3-2 |
|   | 3.2   | Bill of Materials                                                           | 3-3 |
|   | 0.2   |                                                                             | 00  |
| 4 | bq20  | 83/bq29311 Circuit Module Performance Specification Summary                 | 4-1 |
| 5 | EVM   | Hardware and Software Setup                                                 | 5-1 |
|   | 5.1   | Software Installation                                                       | 5-2 |
|   | 5.2   | Hardware Connection                                                         | 5-2 |
|   |       | 5.2.1 Connecting the bg2083/bg29311EVM-001 Circuit Module to a Battery Pack | 5-2 |
|   |       | 5.2.2 PC Interface Connection                                               | 5-2 |
| 6 | Oper  | ation                                                                       | 6-1 |
| Ŭ | 6 1   | Starting the Program                                                        | 6-2 |
|   | 6.2   | Setting Programmable bg2083 and bg20311 Options                             | 6-1 |
|   | 6.2   | Calibration of a ha2022/ha20211 Recod Module Lising the EV/2200 92 Software | 66  |
|   | 0.3   |                                                                             | 0-0 |
|   | 0.4   |                                                                             | 6-7 |

### Figures

| 2–1 | bq2083EVM-001 Schematic                                                   | 2-3 |
|-----|---------------------------------------------------------------------------|-----|
| 3–1 | bq2083EVM-001 Layout                                                      | 3-2 |
| 5–1 | bq2083/bq29311 Circuit Module Connection to Cells and System Load/Charger | 5-2 |
| 6–1 | SBS Data Screen                                                           | 6-2 |
| 6–2 | SBS Data Screen—Status Bit Window                                         | 6-3 |
| 6–3 | Flash Data Screen                                                         | 6-4 |
| 6–4 | SBS Data Screen—AFE Configuration and Module Calibration Locations        | 6-5 |
| 6–5 | Calibration Screen                                                        | 6-6 |
| 6–6 | Pro Screen                                                                | 6-7 |
|     |                                                                           |     |

### **Tables**

| 1–1 | Ordering Information                 | 1-2 |
|-----|--------------------------------------|-----|
| 3–1 | bq2083EVM-001 Bill of Materials      | 3-3 |
| 4–1 | Performance Specification Summary    | 4-1 |
| 5–1 | Circuit Module to EV2200 Connections | 5-3 |
| 6–1 | Example Log File                     | 6-3 |

### Introduction

This EVM is a complete evaluation system for the bq2083/bq29311 battery management system. The EVM includes one bq2083/bq29311 circuit module, a current sense resistor, a thermistor, an EV2200 PC interface board for gas gauge interface, a PC serial cable, and Windows<sup>™</sup>-based PC software. The circuit module includes one bq2083 IC, one bq29311 IC and all other necessary components onboard. The circuit monitors and predicts capacity, performs cell balancing, monitors critical parameters, protects the cells from overcharge, over discharge, short circuit, and overcurrent in 3- or 4-series cell Li-lon or Li-Polymer battery packs. The circuit module connects directly across the cells in a battery. With the EV2200 interface board and software, the user can read the bq2083 data registers, program the chipset for different pack configurations, log cycling data for further evaluation and evaluate the overall functionality of the bq2083/bq29311 solution under different charge and discharge conditions.

# Topic Page 1.1 Features 1-2 1.2 Kit Contents 1-2 1.3 Ordering Information 1-2

### 1.1 Features

- □ Complete evaluation system for the bq2083 SBS 1.1–compliant advanced gas gauge and the bq29311 analog front end and protection IC
- Deputated circuit module for quick setup
- D PC software and interface board for easy evaluation
- Software that allows data logging for system analysis

### 1.2 Kit Contents

- bq2083/bq29311 circuit module
- Sense resistor
- EV2200 PC interface board
- Set of evaluation software disks entitled EV2200-83
- PC serial cable
- □ Set of support documentation

### 1.3 Ordering Information

Table 1–1. Ordering Information

| EVM Part Number Chemistry |        | Configuration | Capacity |  |  |
|---------------------------|--------|---------------|----------|--|--|
| bq2083EVM-001             | Li-Ion | 3 or 4 cell   | Any      |  |  |

### bq2083/bq29311-Based Circuit Module and Schematic

The bq2083/bq29311-based circuit module is a complete and compact example solution of a bq2083 and bq29311 circuit for battery management and protection of Li-Ion or Li-Polymer packs. The circuit module incorporates a bq2083 battery monitor IC, bq29311 AFE and protection IC and all other components necessary to accurately predict the capacity of 3- or 4-series cells.

Contacts on the circuit module provide direct connection to the cells (BAT–, 1P, 2P, 3P, BAT+) and the serial communications port (SMBC, SMBC). The system load and charger connect across PACK+ and PACK–.

The SAFE output reflects the state of the safety output from the bq2083 and has extra ESD protection just for evaluation purposes.

# Topic Page 2.1 Pin Descriptions 2-2 2.2 bq2083/bq29311 Circuit Module Schematic 2-3

### 2.1 Pin Descriptions

| BAT-  | -ve connection of first (bottom) cell |
|-------|---------------------------------------|
| 1P    | +ve connection of first (bottom) cell |
| 2P    | +ve connection of second cell         |
| 3P    | +ve connection of third cell          |
| BAT+  | +ve connection of fourth (top) cell   |
| SMBC  | Serial communication port clock       |
| SMBD  | Serial communication data port        |
| SAFE  | bq2083 safety output                  |
| PACK- | Pack negative terminal                |
| VSS   | Pack negative terminal                |
| PACK+ | Pack positive terminal                |

### 2.2 bq2083/bq29311 Circuit Module Schematic

The schematic shows the circuit for the bq2083/bq29311 implementation.

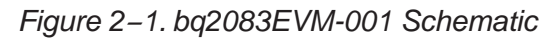

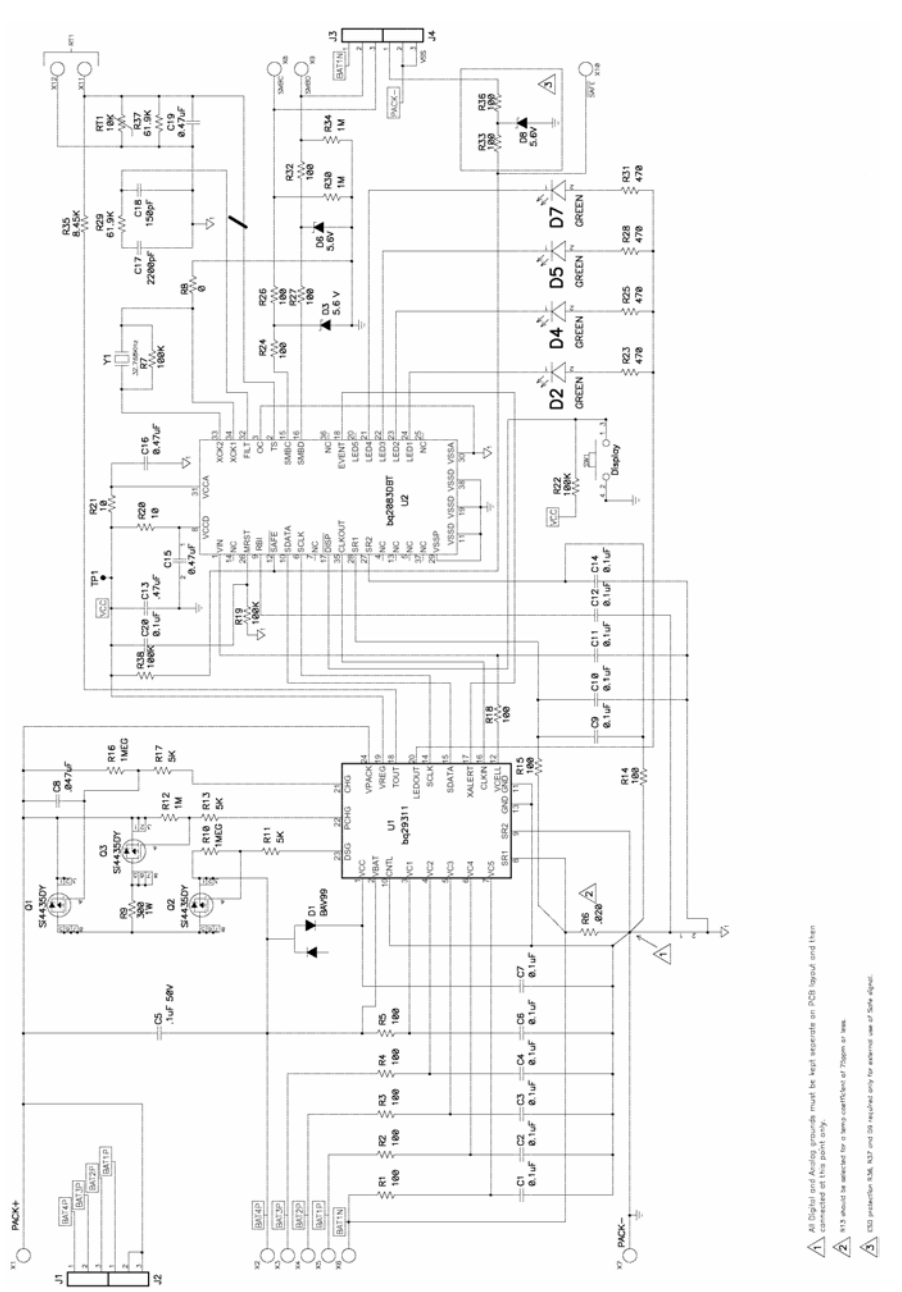

### Circuit Module Physical Layouts and Bill of Materials

This chapter contains the board layout and assembly drawings for the bq2083/bq29311circuit module.

| Торі | c I               | Page  |
|------|-------------------|-------|
| 3.1  | Board Layout      | . 3-2 |
| 3.2  | Bill of Materials | . 3-3 |

### 3.1 Board Layout

Figure 3–1 shows the dimensions, PCB layers, and assembly drawing for the bq2083/bq29311 module.

Figure 3–1. bq2083EVM-001 Layout

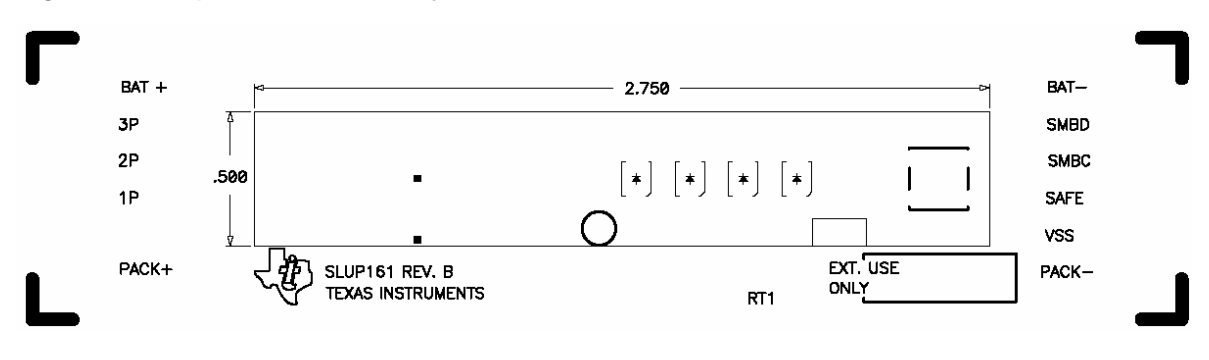

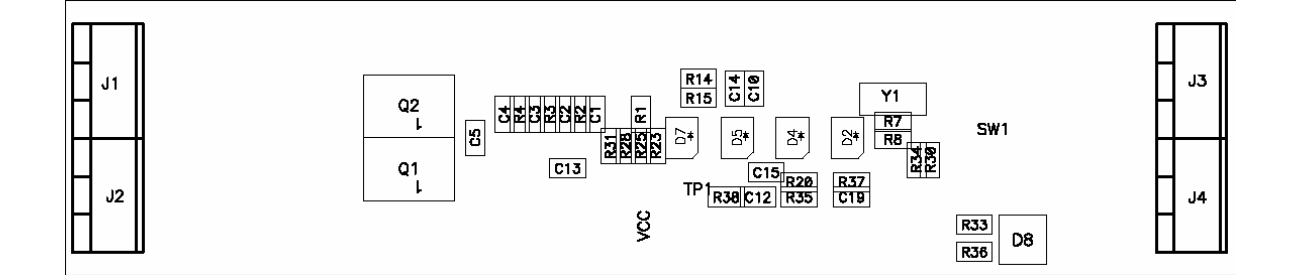

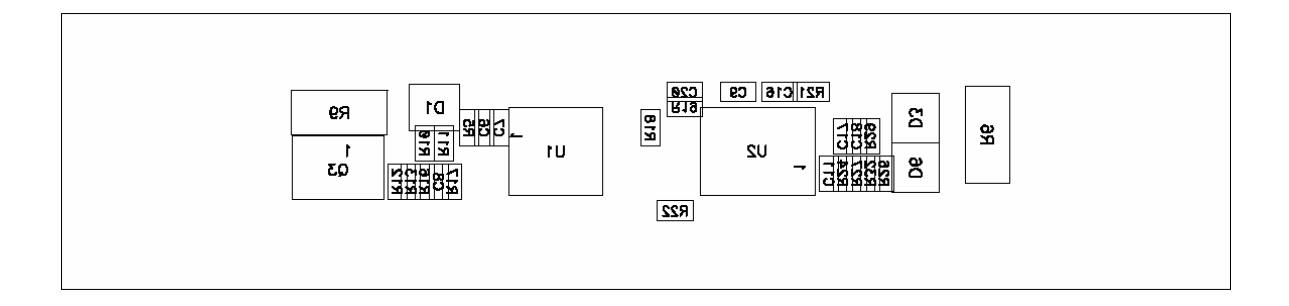

### 3.2 Bill of Materials

Table 3–1 lists materials required for the bq2083/bq29311 circuit module.

| Qty<br>-001 | Reference                                                 | Description                                                    | Size        | MFR          | Part Number |
|-------------|-----------------------------------------------------------|----------------------------------------------------------------|-------------|--------------|-------------|
| 7           | C1, C2, C3, C4,<br>C6, C7, C20                            | Capacitor, ceramic, .01 μF,<br>25 V, X7R                       | 603         | 603 Any      |             |
| 1           | C8                                                        | Capacitor, ceramic,<br>0.047 μF, 16 V, X7R                     | 603         | 603 Any      |             |
| 4           | C13, C15, C16,<br>C19                                     | Capacitor, ceramic, 0.47 μF,<br>16 V, X7R                      | 603         | Any          |             |
| 1           | C17                                                       | Capacitor, ceramic, 2200 pF,<br>16 V, X7R                      | 603         | Any          |             |
| 1           | C18                                                       | Capacitor, ceramic, 150 pF,<br>16 V, X7R                       | 603         | Any          |             |
| 6           | C5, C9, C10,<br>C11, C12, C14                             | Capacitor, ceramic, 0.1 µF,<br>16 V, X7R                       | 603         | Any          |             |
| 1           | D1                                                        | Diode, dual ultra fast, series,<br>BAV99, 200 mA, 70 V         | SOT23       | Fairchild    | BAV99       |
| 4           | D2, D4, D5, D7                                            | Diode, LED, green, gullwing,<br>GW Type, 20 mA, 7.5 mcd<br>typ | SMT         | Panasonic    | LN1361C     |
| 3           | D3, D6, D8                                                | Diode, Zener, 5.6 V, 350<br>mW                                 | SOT23       | Diodes, Inc. | BZX84C5v6T  |
| 4           | J1, J2, J3, J4                                            | Terminal Block, 3 pin, 6 A, 3,5 mm                             | ТН          | OST          | ED1515      |
| 3           | Q1, Q2, Q3                                                | MOSFET, P-channel, 30 V, 8.0 A, 20 m $\Omega$                  | S08         | Siliconix    | Si4435DY    |
| 11          | R1, R2, R3, R4,<br>R5, R18, R26,<br>R27, R32, R33,<br>R36 | Resistor, chip, 100 Ω, 1/16<br>W, 5%                           | 603         | Std          | Std         |
| 5           | R10, R12, R16,<br>R30, R34                                | Resistor, chip, 1 MΩ,<br>1/16 W, 5%                            | 603         | Std Std      |             |
| 3           | R11, R13, R17                                             | Resistor, chip, 5.1 kΩ,<br>1/16 W, 5%                          | 603         | Std Std      |             |
| 3           | R14, R15, R24                                             | Resistor, chip, 100 Ω,<br>1/16 W, 5%                           | 603         | Std Std      |             |
| 2           | R20, R21                                                  | Resistor, chip, 10 Ω, 1/16 W, 5%                               | 603 Std Std |              | Std         |
| 4           | R23, R25, R28,<br>R31                                     | Resistor, chip, 470 Ω, 1/16 W, 5%                              | 603         | Std          | Std         |
| 2           | R29, R37                                                  | Resistor, chip, 61.9 kΩ,<br>1/16 W, 1%                         | 603 Std Std |              | Std         |

Table 3-1. bq2083EVM-001 Bill of Materials

| Qty<br>-001 | Reference | Description                            | Size | MFR         | Part Number  |
|-------------|-----------|----------------------------------------|------|-------------|--------------|
| 1           | R35       | Resistor, chip, 8.45 kΩ,<br>1/16 W, 1% | 603  | Std         | Std          |
| 1           | R6 ***    | Resistor, chip, 0.02 Ω, 1 W,<br>1%     | 2512 | Vishay/Dale | WSL-2512-R02 |

Table 3–1. bq2083EVM-001 Bill of Materials (Continued)

| Qty<br>-001 | Reference     | Description                                      | Size        | MFR          | Part Number                |
|-------------|---------------|--------------------------------------------------|-------------|--------------|----------------------------|
| 3           | R19, R22, R38 | Resistor, chip, 100 kΩ,<br>1/16 W, 5%            | 603 Std Std |              | Std                        |
| 0           | R7            | Resistor, chip, 100 kΩ,<br>1/16 W, 5%            | 603         | Std          | Std                        |
| 0           | R8            | Resistor, chip, 0 $\Omega$ , 1/16 W, 5%          | 603         | Std          | Std                        |
| 1           | R9            | Resistor, chip, 300 $\Omega$ , 1 W, 5%           | 2512        | Vishay/Dale  | CRCW2512LR301              |
| 1           | RT1           | Thermistor,10 k $\Omega$ , 8.5 A trip, 2.6 W     | ТН          | SEMTIC       | 103AT                      |
| 1           | SW1           | Switch, push button, momentary, N.O. low profile | ТН          | Panasonic    | EVQPLHA15                  |
| 1           | TP1           | Jack, test point, clr                            | TH          | Farnell      | 240-333                    |
| 1           | U1            | IC, bq29311pw                                    | 24TSSOP     | TI           | bq29311PW                  |
| 1           | U2            | IC, Advanced Gas Gauge,<br>bq2083DBT             | 38TSSOP     | ТІ           | bq2083DBT                  |
| 1           | Y1            | Crystal, 32.768 kHz,<br>7–12 pF capacitance      | SMT         | Epson or KDS | FC2550000201 or<br>ZE00019 |
| 1           |               | PCB                                              |             |              | Any                        |

Assembly Notes:

1) This assembly is ESD sensitive.

2) This assembly shall comply with IPC-A-610 class 2 or better.

3) This assembly must be clean of flux residues and contaminants.

4) Use of no-clean flux is not acceptable.

### bq2083/bq29311 Circuit Module Performance Specification Summary

This section summarizes the performance specifications of the bq2083/ bq29311 Circuit Module. Table 4–1 gives the performance specifications of the circuit.

Table 4–1. Performance Specification Summary

| Specification                | Min | Тур | Max         | Units |
|------------------------------|-----|-----|-------------|-------|
| Input Voltage Pack+ to Pack- | 6.0 |     | 25          | V     |
| Charge and Discharge Current |     |     | See<br>Note | A     |

**Note:** Maximum currents are determined by the value of the sense resistor used and the short circuit threshold setting of the bq29311

### **EVM Hardware and Software Setup**

This section describes how to install the bq2083EVM–001 PC software and how to connect the different components of the EVM.

| Topi | c Page                    | Э |
|------|---------------------------|---|
| 5.1  | Software Installation 5-2 |   |
| 5.2  | Hardware Connection 5-2   |   |

#### 5.1 Software Installation

The following steps install the EV2200-83 software:

- 1) Insert disk 1 into a 3 1/2 inch floppy drive.
- 2) Select the 3 1/2 inch drive using My Computer or File Manager.
- 3) Double-click on the Setup.exe icon.
- The setup program prompts for the remaining disks and installs a Windows<sup>™</sup> application group.

#### 5.2 Hardware Connection

There are three hardware components to the bq2083EVM–001: the bq2083/bq29311circuit module, the EV2200 PC interface board, and the PC.

#### 5.2.1 Connecting the bq2083/bq29311 Circuit Module to a Battery Pack

Figure 5–1 shows how to connect the bq2083/bq29311circuit module to the cells, and system load/charger.

The cells should be connected in the following order.

- ☐ 4-Cell Pack: BAT-, BAT+, 1P, 2P and then 3P. (see Section 2.1 for definitions)
- □ 3-Cell Pack: BAT–, BAT+, 1P, 2P and then connect BAT+ and 3P together.

#### Figure 5–1. bq2083/bq29311 Circuit Module Connection to Cells and System Load/Charger

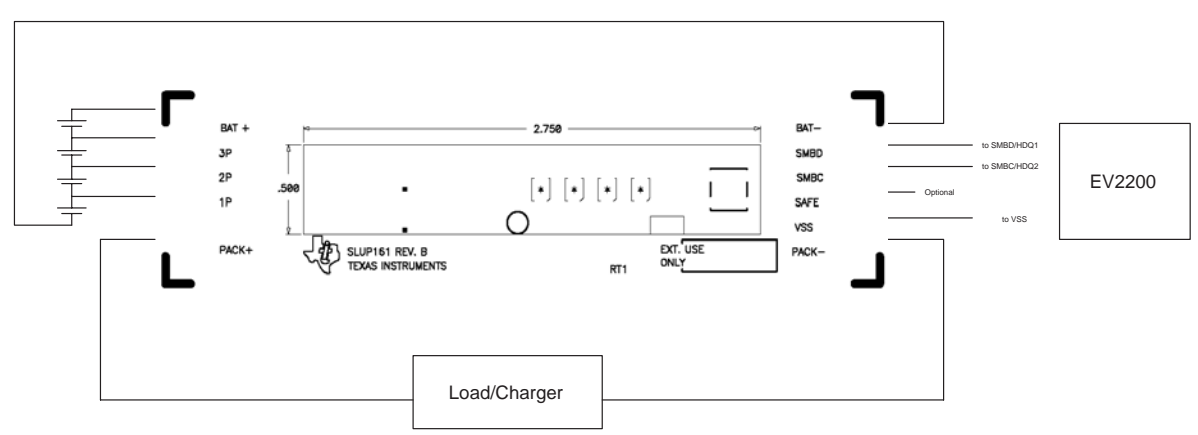

#### 5.2.2 PC Interface Connection

The following steps configure the hardware for interface to the PC:

1) Connect the bq2083/bq29311-based smart battery to the EV2200 using wire leads as in Table 5–1.

Table 5–1. Circuit Module to EV2200 Connections

| bq2083/bq29311-Based Battery | EV2200    |
|------------------------------|-----------|
| SMBD                         | SMBD/HDQ1 |
| SMBC                         | SMBC/HDQ2 |
| VSS                          | VSS       |

2) Connect the PC serial cable to the EV2200 and the PC COM port.

The bq2083EVM-001 is now set up for operation.

## Operation

This section details the operation of the EV2200-83 software.

### Topic

### Page

| 6.1 | Starting the Program                                                      |
|-----|---------------------------------------------------------------------------|
| 6.2 | Setting Programmable bq2083 and bq29311 Options 6-4                       |
| 6.3 | Calibration of a bq2083/bq29311-Based Module Using the EV2200-83 Software |
| 6.4 | Direct Access Communication                                               |

### 6.1 Starting the Program

Run EV2200-83 from the Start | Programs | Texas Instruments | EV2200-83 menu sequence. The SBS Data screen appears. Data begins to appear as the indicator scans down the screen, as seen pointing to Charging Current in Figure 6–1. To disable the scan feature select | Options | Scan| Off |.

| bq2083 Advanced G         | as Gauge IC              |         |      |               |       |    |                    |        |       | (   |                         |
|---------------------------|--------------------------|---------|------|---------------|-------|----|--------------------|--------|-------|-----|-------------------------|
| <u>File Options H</u> elp |                          |         |      |               |       |    |                    |        |       |     |                         |
| 🦑 Texas Instrume          | ENTS F                   | R E A L | W    | 0 R           | LD    | Sι | GNAL PRO           | CES    | SIN   | G™  |                         |
|                           | Dynamic Data             |         |      |               |       |    |                    |        |       |     |                         |
| SBS                       | Name                     | Value   | Unit | Log           | Scan  |    | Name               | Value  | Unit  | Log | Scan                    |
|                           | Manufacturer Access      | 0000    | hex  |               |       |    | Charging Voltage   | 12600  | mV    | ▼   |                         |
|                           | Remaining Cap. Alarm     | 360     | mAh  | ◄             |       |    | Battery Status     | 0490   | hex   |     |                         |
|                           | Remaining Time Alarm     | 10      | min  | ◄             |       |    | Cycle Count        | 0      |       | ☑   |                         |
| Flash Data                | Battery Mode             | 0080    | hex  | $\overline{}$ |       |    | Pack Status        | 01     | hex   | V   |                         |
|                           | At Rate                  | 0       | mΑ   |               |       |    | Pack Config        | C2     | hex   | V   |                         |
|                           | At Rate Time To Full     | 65535   | min  | ◄             |       |    | Cell Voltage 1     | 115    | mV    | ◄   | $\overline{\mathbf{v}}$ |
|                           | At Rate Time To Empty    | 65535   | min  | ▼             |       |    | Cell Voltage 2     | 0      | mV    | ◄   |                         |
| Pue                       | At Rate OK               | 1       |      | ◄             |       |    | Cell Voltage 3     | 0      | mV    |     | $\overline{\mathbf{v}}$ |
|                           | Temperature              | 28.85   | °C   |               |       |    | Cell Voltage 4     | 0      | mV    | ◄   |                         |
|                           | Voltage                  | 115     | mΥ   | ◄             |       |    | <u>e</u>           |        |       |     |                         |
|                           | Current                  | 0       | mΑ   | ▼             |       |    | Charles Nation     |        |       |     |                         |
|                           | Average Current          | 0       | mΑ   | ◄             |       |    |                    |        |       |     |                         |
| Calibration               | Max Error                | 100     | %    |               |       |    | Name               | Vali   | ue    | U   | nit                     |
|                           | Relative State of Charge | 0       | %    | ◄             |       |    | Design Capacity    | 360    | )0    | m   | Ah                      |
| Fuel Level                | Absolute State of Charge | 0       | %    |               |       |    | Design Voltage     | 108    | 00    | п   | nV                      |
| 0.00 %                    | Remaining Capacity       | 0       | mAh  | ◄             |       |    | Specification Info | 31     |       |     |                         |
|                           | Full Charge Capacity     | 3600    | mAh  |               |       |    | Manufacture Date   | 2002-0 | )2-15 |     |                         |
|                           | Run Time to Empty        | 65535   | min  | ◄             |       |    | Serial Number      | 1      |       |     |                         |
|                           | Average Time to Empty    | 65535   | min  | ▼             |       |    | Manufacturer Name  | Texas  | Inst. |     |                         |
|                           | Average Time to Full     | 65535   | min  | •             |       |    | Device Name        | bq20   | )83   |     |                         |
|                           | Charging Current         | 100     | mΑ   |               |       |    | Device Chemistry   | LIO    | N     |     |                         |
|                           | Clear Logs Log A         | ll      |      |               |       |    | Clear Scans Scan A |        |       | Sta | atus                    |
| Communication Status OK   | AutoCycle 0              | Iff     | Pack | is Uns        | ealed |    | AFE Status: 30     | 8/24   | /2002 |     | 8:07 PM                 |

#### Figure 6–1. SBS Data Screen

This screen shows the SBS data set along with additional ManufacturersAccess() command information such as individual cell measurements. Static data is shown in a box at the bottom right which, by clicking on the Status... button, changes to show the status bits of the bq2083 and bq29311.

#### Figure 6–2. SBS Data Screen—Status Bit Window

| Sta | atus B                                           | its   |     |       |        |       |       |         |   |  |
|-----|--------------------------------------------------|-------|-----|-------|--------|-------|-------|---------|---|--|
|     | Battery Status                                   |       |     |       |        |       |       |         |   |  |
|     | OCA                                              | TCA   | -   | OTA   | TDA    | -     | RCA   | RTA     |   |  |
|     | INIT                                             | DSG   | FC  | FD    | EC3    | EC2   | EC1   | EC0     |   |  |
|     | Pack Status<br>AFE EDV2 SEAL VDQ - SOV CVOV CVUV |       |     |       |        |       |       |         |   |  |
|     | -  -                                             | - 18R | 100 | OCCHG | ; JOCD | sejsc | CHGIS | SCDSG   |   |  |
| CI  | Clear Scans Scan All Static Data                 |       |     |       |        |       |       |         |   |  |
| AFE | Status                                           | : 00  |     |       | 8/28   | /2002 |       | 8:05 PN | 4 |  |

SBS Data can be logged for further evaluation by using the File | Start Data Log menu options. Then enter the desired file name and click on |OK|. An example of a data log file is shown below. To stop the data log, follow the same sequence. The logging period can be changed via | Options | Set Logging Options |.

#### Table 6–1. Example Log File

EV2X00-83 Version: 1.0.0 Texas Instruments bq2083 Gas Gauge

8/28/2002 20:08

Design Capacity: 3600 Design Voltage: 10800 Specification Info: 31 Mfg Date(yyyy-mm-dd): 2002–02–15 Serial Number: 1 Mfr Name: Texas Instruments Device Name: bq2083 Device Chemistry: LION

| Sample | Stamp      | Elapsed(s) | Temp  | Voltage | Current | AvgCurr | RSOC | RemCap |
|--------|------------|------------|-------|---------|---------|---------|------|--------|
| 1      | 8:09:09 PM | 10         | 30.05 | 11922   | 1438    | 1195    | 64   | 2295   |
| 2      | 8:09:19 PM | 21         | 30.25 | 11926   | 1402    | 1286    | 64   | 2300   |
| 3      | 8:09:29 PM | 31         | 29.95 | 11931   | 1369    | 1330    | 64   | 2304   |
| 4      | 8:09:39 PM | 41         | 30.15 | 11696   | 0       | 631     | 64   | 2304   |
| 5      | 8:09:49 PM | 51         | 30.25 | 11928   | 1409    | 745     | 64   | 2305   |
| 6      | 8:09:59 PM | 61         | 30.15 | 11932   | 1368    | 1015    | 64   | 2309   |
| 7      | 8:10:09 PM | 71         | 30.15 | 11935   | 1331    | 1190    | 64   | 2313   |

### 6.2 Setting Programmable bq2083 and bq29311 Options

The bq2083 data flash comes configured per the default settings detailed in the bq2083 data sheet. Special attention should be paid to make sure the settings are correctly changed for the pack and application the bq2083/bq29311 solution is being evaluated with.

#### **IMPORTANT:**

The correct setting of these options is essential to get the best performance. The settings can be configured using the Flash Data Screen.

| EV2X00-83               |                       |             |            |                      |          |           |                       |                  | E      |
|-------------------------|-----------------------|-------------|------------|----------------------|----------|-----------|-----------------------|------------------|--------|
| File Options Help       |                       |             |            |                      |          |           |                       |                  |        |
| 🤣 TEXAS INSTRU          | JMENTS                | RE          | AL         | WORLD S              | IGN      | al P      | ROCESSI               | N G <sup>™</sup> |        |
|                         | Name                  | Value       | Unit       | Name                 | Value    | Unit      | Name                  | Value            | Unit   |
| SBS                     | Version               | 0.37        |            | Pre-charge Temp      | 9.6      | °C        | EDV R1                | 425              |        |
|                         | Remaining Time Alarm  | 10          | min        | Fast Charge Term     | 100.00   | %         | EDV TC                | 5                |        |
|                         | Remaining Cap Alarm   | 360         | mAh        | Fully Charged Clear  | 95       | %         | EDV C1                | 0                |        |
| 121                     | Design Voltage        | 10800       | mΥ         | Current Taper Thresh | 240      | mA        | Learning Low Temp     | 9.6              | °C     |
|                         | Specification Info    | 0031        | hex        | Current Taper Vitg   | 100      | mΥ        | AFE Brnout/Shutdn V   | 00               | hex    |
| Flash Data              | MfrDate(yyyy-mm-dd)   | 2002-02-15  |            | Maximum Over Chg     | 300      | mAh       | AFE Over Curr Dsg     | 0A               | hex    |
|                         | Serial Number         | 1           |            | Charge Efficiency    | 100.00   | %         | AFE Over Curr Chg     | 04               | hex    |
|                         | Cycle Count           | 0           |            | Maximum Temp         | 54.6     | °C        | AFE Over Curr Delay   | FF               | hex    |
|                         | Manufacturer Name     | Texas Inst. |            | Temp Hysteresis      | 5.0      | °C        | AFE Short Circ Thrsh  | 07               | hex    |
|                         | Device Name           | bq2083      |            | Overload Current     | 5000     | mA        | AFE Short Circ Delay  | 11               | hex    |
| Pro                     | Device Chemistry      | LION        |            | Overvoltage Margin   | 208      | m∨        | AFE Vref              | 9750             | mΥ     |
|                         | Pack Configuration    | A6          | hex        | Overcurrent Margin   | 500      | mA        | Sense Resistor        | 0.0200           | Ohm    |
|                         | Gauge Configuration   | 51          | hex        | Cell OV Set          | 4350     | m∨        | CC Delta              | 0.0001298        | mAh    |
|                         | Misc Configuration    | 01          | hex        | Cell OV Reset        | 4150     | mΥ        | CC Offset             | 1360             |        |
|                         | Deadband              | 9860        | nV         | Cell UV Set          | 2300     | m∨        | DSC Offset            | 17               |        |
| Calibration             | Self Discharge Rate   | 0.2         | %/dy       | Cell UV Reset        | 3000     | mΥ        | ADC Offset            | 17               |        |
|                         | Electronics Load      | 0           | uA         | Terminate Voltage    | 8500     | m∨        | Temperature Offset    | 0.0              | °C     |
|                         | Battery Low %         | 7.03        | %          | Hibernate Voltage    | 6000     | m∨        | Board Offset          | 5                |        |
|                         | Near Full             | 200         | mAh        | Safety Voltage       | 20000    | m∨        | Cell Bal Thresh       | 3900             | mΥ     |
|                         | Design Capacity       | 3600        | mAh        | Safety Temperature   | 70.0     | °C        | Cell Bal Window       | 100              | mΥ     |
|                         | Full Charge Capacity  | 3600        | mAh        | VOC 75               | 11890    | mΥ        | Cell Bal Minimum      | 40               | mΥ     |
|                         | Cycle Count Thresh    | 2880        | mAh        | VOC 50               | 11430    | mΥ        | Cell Ball Interval    | 20               | sec    |
|                         | Charging Voltage      | 12600       | mΥ         | VOC 25               | 11270    | mΥ        | AFE Check Time        | 0                | sec    |
|                         | Pre-charge Voltage    | 8000        | mΥ         | Emf (EDV0)           | 3791     | mΥ        | Sleep Current Thresh  | 2.0              | mA     |
|                         | Fast Charging Current | 2500        | mA         | EDV C0 (EDV1)        | 191      | (mV)      | Sleep Time            | 20               | sec    |
|                         | Maint Charging Curr   | 0           | mΑ         | EDV R0 (EDV2)        | 870      | (mV)      |                       |                  |        |
|                         | Pre-charge Current    | 100         | mA         | EDV TO               | 4695     |           |                       |                  |        |
|                         | [Read All] Write All  | Write       | All - Pres | erve Calibration     | F        | Read Sele | sted Location 📔 Write | Selected Lo      | cation |
| Communication Status OK | Δute                  | Cycle Off   |            | Pack is Unsealed     | AFE Stal | tus: 00   | 8/28/2002             | 83               | 20 PM  |

Figure 6-3. Flash Data Screen

To read all the data from the bq2083 data flash, click on | Read All |. To read only a selected location, click on the desired location and the | Read Selected Location | button is activated. When this button is clicked the data is read and the screen is updated.

The same procedure can be followed for the writing of all the data flash or just a specific location.

The data flash configuration can be saved to a file by selecting | File | Save gas gauge constants | and entering a file name. A data flash file can also be retrieved in this way and written to the bq2083 using the | Write All | button.

If the calibration data already in the bq2083 is required to be preserved the | Write All – Preserve Calibration | button should be used.

The configuration information of the bq29311 and module calibration data is also held in the bq2083 data flash as highlighted below.

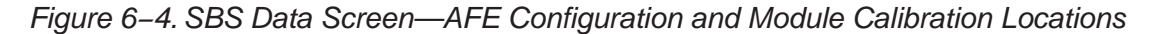

| _ |     |                      |              |        |    |   |               |
|---|-----|----------------------|--------------|--------|----|---|---------------|
|   | ]   | Name                 | Value        | Unit   |    |   |               |
|   |     | EDV R1               | 425          |        |    |   | AFE           |
|   |     | EDV TC               | 5            |        |    |   | Configuration |
|   |     | EDV C1               | 0            |        |    |   | Data          |
|   |     | Learning Low Temp    | 9.6          | °C/    | ľ  |   |               |
| ſ |     | AFE Brnout/Shutdn V  | 00           | Thex   |    |   |               |
|   |     | AFE Over Curr Dsg    | 0A           | hex    |    |   |               |
|   |     | AFE Over Curr Chg    | 04           | hex    |    |   |               |
|   |     | AFE Over Curr Delay  | FF           | hex    |    |   |               |
|   |     | AFE Short Circ Thrsh | 07           | hex    |    |   |               |
|   |     | AFE Short Circ Delay | 11           | hex    |    |   |               |
|   |     | AFE Vref             | 9750         | m٧     |    |   | Collibration  |
| ľ | Н   | Sense Resistor       | 0.0200       | Ohm    |    |   |               |
|   |     | CC Delta             | 0.0001298    | mAh    |    |   | Data          |
|   |     | CC Offset            | 1360         |        |    |   |               |
|   |     | DSC Offset           | 17           |        |    |   |               |
|   |     | ADC Offset           | 17           |        |    |   |               |
|   |     | Temperature Offset   | 0.0          | °C     |    |   |               |
|   |     | Board Offset         | 5            |        |    |   |               |
| 4 | Η   | Cell Bai Thresh      | 3900         | mΥ     |    | 4 |               |
|   |     | Cell Bal Window      | 100          | m٧     |    |   |               |
|   |     | Cell Bal Minimum     | 40           | m٧     |    |   |               |
|   |     | Cell Ball Interval   | 20           | sec    |    |   |               |
|   |     | AFE Check Time       | 0            | sec    |    |   |               |
|   |     | Sleep Current Thresh | 2.0          | mΑ     |    |   |               |
|   |     | Sleep Time           | 20           | sec    |    |   |               |
|   |     |                      |              |        |    |   |               |
|   |     |                      |              |        |    |   |               |
| Ī |     |                      |              |        |    |   |               |
|   | ect | ed Location Write    | Selected Loc | cation |    |   |               |
|   |     | 8/28/2002            | 8:2          | 20 PM  | // |   |               |
|   |     |                      |              |        |    |   |               |

### 6.3 Calibration of a bq2083/bq29311-Based Module Using the EV2200-83 Software

As part of the calibration data there is a board offset parameter. The EV2200–83 software allows the board offset to be measured. An average of several modules should be taken and then this value entered in all like modules.

The calibration screen offers a simple to use interface for this procedure.

Follow the screen down and the instructions that are present. Click |Start| to begin the test, and further instructions appear for that particular calibration procedure until it is complete.

Figure 6–5. Calibration Screen

| Q EV2X00-83             |                                                                       |                                                                        |                                                                    |                |         |
|-------------------------|-----------------------------------------------------------------------|------------------------------------------------------------------------|--------------------------------------------------------------------|----------------|---------|
| Eile Options Help       |                                                                       |                                                                        |                                                                    |                |         |
| 🜵 Texas Instrument      | S REA                                                                 | L W O R L D                                                            | SIGNAL PR                                                          | OCESSING       | тм      |
| 5B5 Off                 | iset Calibration                                                      | owing                                                                  |                                                                    | Start          |         |
|                         | Itage and Temperatur                                                  | e Calibration                                                          |                                                                    |                |         |
| Pro<br>Calibration      | Insure that battery<br>voltage is stable and<br>no current is flowing | Measured<br>voltage<br>11658 mV<br>Measured<br>temperature<br>29.75 °C | Enter actual<br>voltage<br>mV<br>Enter actual<br>temperature<br>°C | Start          |         |
| Cu                      | rrent Calibration<br>Apply a 2 Ampere<br>discharge load               | Measured<br>current<br>0 mA                                            | Enter actual<br>current (as<br>negative)<br>MA                     | Start          |         |
| Communication Status DK | AutoCycle Off                                                         | Pack is Unsealed                                                       |                                                                    | Seal 8/28/2002 | 8:35 PM |

### 6.4 Direct Access Communication

The bq2083 allows access to the various internal registers through the Pro screen. Here individual byte or block reads and block writes can be performed.

| S EV2X00-83               |                                      |                  |            |                            |
|---------------------------|--------------------------------------|------------------|------------|----------------------------|
| <u>File Options H</u> elp |                                      |                  |            |                            |
| 🜵 Texas Instrument        | s R E                                | AL WORLD         | SIGNAL PRO | C E S S I N G <sup>™</sup> |
| SBS Re<br>Flash Data      | ad SMBus Word—<br>hex address byte   | Read             | hex        | decimal                    |
| Pro Re                    | ad SMBus Block —<br>hex address byte | Read             | response   |                            |
|                           | te SMBus Word<br>hex address byte    | hex data word    | Write      |                            |
| Communication Status OK   | AutoCycle Off                        | Pack is Unsealed |            | 8/28/2002 8:39 PM          |

Figure 6–6. Pro Screen